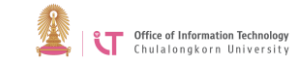

## How to FTPS Homepage

- 1. Install Program FileZilla.
- 2. Open Program.
- 3. Go to menu. Select Menu Site Manager.

| E Fil  | eZilla                          |                            |       |                |
|--------|---------------------------------|----------------------------|-------|----------------|
| File F | dit View Transfer Server Bookma | arks Help<br>🗽 🌄 🗐 🏗 🕰 🤗 🦚 |       |                |
| Host:  | Username:                       | Password:                  | Port: | Quickconnect 💌 |

4. Click "New Site" button.

| lect Entry: |                           | General Advanced Transfer Settings Charset |                                    |   |
|-------------|---------------------------|--------------------------------------------|------------------------------------|---|
| My Sites    |                           | Protocol:<br>Host:                         | FTP - File Transfer Protocol Port: | ~ |
|             |                           | Locon Tune                                 |                                    |   |
|             | 2                         | Logon type.                                | Anonymous                          |   |
| New site    | 2                         | Background Comments:                       | color: None ~                      |   |
| New Site    | 2<br>New Folder           | Background of Comments:                    | color: None ~                      | ~ |
| New site    | 2<br>New Folder<br>Rename | Background of Comments:                    | color: None ~                      | ~ |

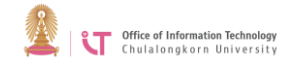

- 5. Set up details.
  - Protocol: Select "FTP File Transfer Protocol"
  - Host: put <u>ftp.webhost\*.it.chula.ac.th(</u>"\*" is hosting server's number)
  - Encryption: Select "Require implicit FTP over TLS"
  - Logon Type: Select "Normal"
  - User: put username
  - Password: put password

|            | General Adv          | anced Transfer Settings Charse | et                                                                                                    |
|------------|----------------------|--------------------------------|----------------------------------------------------------------------------------------------------|
| My Sites   |                      | FTP - File Transfer Protocol   |                                                                                                    |
|            |                      | data.webhost8.it.chula.ac.th   | Port:                                                                                                    |
|            |                      | Require implicit FTP over TLS  | ~                                                                                                    |
|            |                      | Normal                         | ~                                                                                                    |
|            |                      | username                       |                                                                                                    |
|            |                      | •••••                          |                                                                                                    |
|            | Background Comments: |                                |                                                                                                    |
| New Folder |                      |                                | ^                                                                                                    |
| Rename     |                      |                                |                                                                                                    |
|            |                      |                                | 4                                                                                                    |
|            | New Folder           | Vew Folder                     | General Advanced Transfer Settings Charse         Protocol:       FTP - File Transfer Protocol         Host:       data.webhost8.it.chula.ac.th         Encryption:       Require implicit FTP over TLS         Logon Type:       Normal         User:       username         Password:       ••••••         Background color:       None         Comments: |

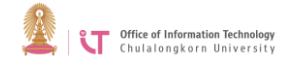

- 6. Click "Connect" button.
- 7. When connect successfully, click directory "httpdocs" to enter the directory. Upload file.

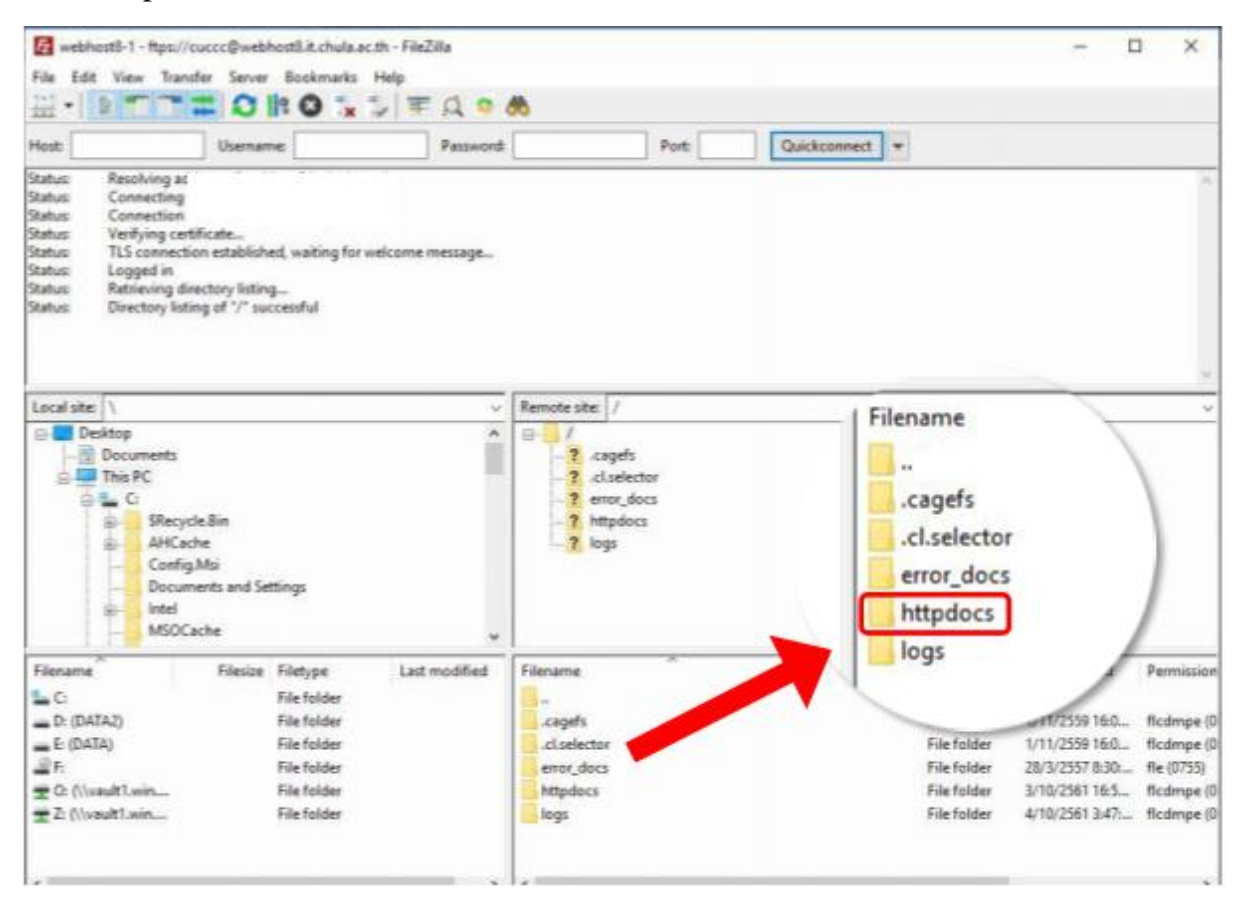